## How to... **Request a funding limit**

CloseNet®

| <b>1.</b> Sign into your account.                                                                       | <b>11</b>  | ñ             | O Close Brothers                         |                     |
|----------------------------------------------------------------------------------------------------|------------|---------------|------------------------------------------|---------------------|
| If you have one agreement with us, once you have signed in you will be taken to your availability page. | Agreements | Agreements    | Selected Client<br>No Agreement Selected |                     |
| From any other page, click on the Agreements icon.                                                      |            | (#)           | Agreement                                | Agreement Reference |
|                                                                                                    | -          | Debtors       | EFG GROUP<br>Aggrégation                 | 0012345/001 GBP     |
| 2. If you have a group of agreements, select the                                                        | ]          | Ledger        | EFG Ltd<br>Non Recourse CHOCS            | 0012345/001 GBP     |
| account from the list that you wish to view by clicking                                                 |            | 1             | VIK 111<br>Non Recourse CHOCS            | 0012345/001 GBP     |
| on the name.                                                                                            |            | Data Exchange | GHI Ltd<br>Non Recourse CHOCS            | 0012345/001 GBP     |
|                                                                                                    |            |               |                                          |                     |

**3.** You will then be taken to the Agreement Summary page.

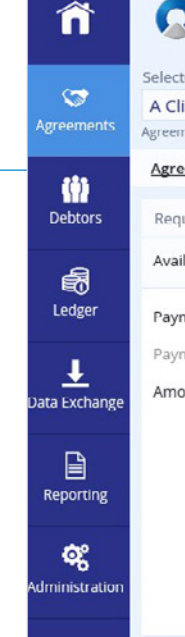

## Close Brothers Selected Client A Client Ltd

| ment Type: Recourse Fac | toring                                                                                                    |                                              |           |                                                                                |                     |                    |                |   |                                                           |        |  |
|-------------------------|----------------------------------------------------------------------------------------------------|----------------------------------------------|-----------|--------------------------------------------------------------------------------|---------------------|--------------------|----------------|---|-----------------------------------------------------------|--------|--|
| eement Summary          | Movements                                                                                                    | In-Payment Enquiry                           | Out       | t-Payment Enquiry                                                              | A                   | geing              | Statistics     |   | Snapshot                                                  |        |  |
| quest Funds             |                                                                                                    |                                              |           | Breakdown                                                                      |                     |                    |                |   |                                                           |        |  |
| ilable Funds            | GBP                                                                                                    | Availability Breakdown Disapproved Breakdown |           |                                                                                |                     |                    |                |   |                                                           |        |  |
| nent Type CHAPS GBP 💙   |                                                                                                    |                                              |           | Borrowing Base<br>149,972.34 GBP                                               | -                   | Deducti<br>143,835 | ons<br>.65 GBP | = | Availability<br>6,136.69 GBP                              |        |  |
| ment Recipient          | Main Account                                                                                                    | 6,136.69 GBP                                 | ~         | Borrowing Base                                                                 |                     |                    |                |   | 149,972.3                                                 | 34 GBP |  |
|                         | Priority payment requests received by<br>10:00 are sent before 11:00 and come with<br>an additional charge. Same day payments<br>(CHAPS) or BACS can be requested up to<br>15:30. All payments are subject to |                                              | ith<br>ts | Sales Ledger<br>Funding Disapprove<br>Funding Approved B<br>Prepayment Percent | d<br>Jalano<br>tage | ce                 |                |   | 181,250.83 GBF<br>4,812.78 GBF<br>176,438.05 GBF<br>@ 859 |        |  |
|                         | approval. Add Payment Details Request Funds                                                                                                    |                                              |           | Deductions Current Account Pending Out-Payments                                |                     |                    |                |   | <b>143,835.65 GB</b><br>143,835.65 GB<br>0.00 GB          |        |  |
|                         |                                                                                                    |                                              |           |                                                                                |                     |                    |                |   |                                                           |        |  |
| -Payments Today         |                                                                                                    |                                              |           | Concentration Reten                                                            | ntion               |                    |                |   | 0.0                                                       | 00 GBP |  |

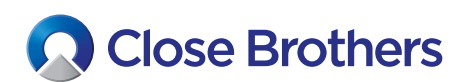

| <b>4.</b> To request a bad debt protection limit on an exisiting account, click on Debtors.<br>For new accounts see our guide <i>How to create a new debtor account – non-recourse.</i> | Debtors | Agreements                        | Selected Client<br>A Client Ltd<br>Agreement Type: Reco<br>Debtor Listing<br>Search                       | e Brothers                                                     | Bad Debt Limit Request                                                                                          | Debtor Maintenance                               |                                                      |              |
|----------------------------------------------------------------------------------------------------|---------|-----------------------------------|----------------------------------------------------------------------------------------------------|----------------------------------------------------------------|----------------------------------------------------------------------------------------------------|--------------------------------------------------|------------------------------------------------------|--------------|
| <b>5.</b> Select from the Debtor Listing (or type part of the name into the Search field, then click on your chosen debtors name).                                                      |         | Eedger<br>Ledger<br>Data Exchange | Opebol           Debtor Reference           000123/001 GB           000123/001 GB           000123/001 GB | P-0000123456/001 G<br>P-0000789101/001 G<br>P-0000234567/001 G | Debtor Name           BP         Debtor 123 Ltd           BP         Debtor Ltd           BP         Debtor Ltd | Gross Debtor<br>0.00 GBP<br>0.00 GBP<br>0.00 GBP | Gross Debtor DAC<br>0.00 GBP<br>0.00 GBP<br>0.00 GBP | Funding Disa |

**6.** The chosen Debtor Summary page will load, displaying the current funding limit within the Limits widget.

| A Cirier Coord       Debtor Loger       Debtor Ageing       Debtor Turnover       Bad Debt Limit Request       Debtor Performance Analysis         Main Balances                                                                                                    | In Balances                                                                                                    | Debtor Details & Not  |  |  |  |  |  |
|----------------------------------------------------------------------------------------------------|----------------------------------------------------------------------------------------------------|-----------------------|--|--|--|--|--|
| Debtor Movements         Debtor Ledger         Debtor Ageing         Debtor Turnover         Bad Debt Limit Request         Debtor Performance Analysis           Main Balances                                                                                                    | Summary         Debtor Movements         Debtor Ledger         Debtor Ageing         Debtor Turnover         Bad Debt Limit Request         Debtor Performance Analysis           In Balances | Debtor Details & Not  |  |  |  |  |  |
| Main Balances     Imits       Sales Ledger     0.00 GBP       Funding Disapproved     0.00 GBP       Bad Debt Protection Disapproved     0.00 GBP       Disputed     0.00 GBP       Debtor's Payments     approved       Payment Terms     60 days invoice Date       Last Payment Amount     12,123.90 GBP       Days Outstanding     0       Dec Date     0 | in Balances × Limits                                                                                                    |                       |  |  |  |  |  |
| Sales Ledger     0.00 GBP       Funding Disapproved     0.00 GBP       Bad Debt Protection Disapproved     0.00 GBP       Disputed     0.00 GBP       Debtor's Payments     0.00 GBP       Payment Terms     60 days invoice Date       Last Payment Amount     12,123.90 GBP       Days Outstanding     0       Dec Date     0       Doc. Date     Currency  |                                                                                                    |                       |  |  |  |  |  |
| Funding Disapproved     0.00 GBP       Bad Debt Protection Disapproved     0.00 GBP       Dispured     0.00 GBP       Debtor's Payments     Approved       Payment Terms     60 days invoice Date       Last Payment Amount     12,123.90 GBP       Days Outstanding     0       Dec Date     0                                                               | es Ledger 0.00 GBP Funding limit                                                                                                    |                       |  |  |  |  |  |
| Bad Debt Protection Disapproved     0.00 GBP       Disputed     0.00 GBP       Debtor's Payments     Approved       Payment Terms     60 days Invoice Date       Last Payment Amount     12,123.90 GBP       Days Outstanding     0       Doc. Date     Duttor                                                                                                | nding Disapproved 0.00 GBP 100%                                                                                                    |                       |  |  |  |  |  |
| Dispured     0.00 GBP     Improved       Debtor's Payments     Approved       Payment Terms     60 days Invoice Date     Date Set       Last Payment Amount     12,123.90 GBP     Concentration @ 25%       Last Payment Amount     12,123.90 GBP     Limit       Days Outstanding     0     Date Set                                                         | Bad Debt Protection Disapproved 0.00 GBP                                                                                                    |                       |  |  |  |  |  |
| Debtor's Payments     Imported       Payment Terms     60 days Invoice Date       Last Payment Amount     19/08/19       Days Outstanding     0       Dor, Date     Date Set                                                                                                    | puted 0.00 GBP                                                                                                    | 0.00 GBP              |  |  |  |  |  |
| Payment Terms     60 days Invoice Date     Date Set       Last Payment Date     19/08/19     Concentration @ 25%       Last Payment Amount     12,123.90 GBP     Limit       Days Outstanding     0     Date Set                                                                                                    | btor's Payments X Not Approved                                                                                                    | 0.00 GBP              |  |  |  |  |  |
| Last Payment Date 19/08/19<br>Last Payment Arnount 12,123.90 GBP<br>Days Outstanding 0<br>Item Status Doc. Date Currency                                                                                                    | ment Terms 60 days invoice Date Date Set                                                                                                    | e Date Set 17/07/19   |  |  |  |  |  |
| Last Payment Amount 12,123.90 GBP Limit Date Set                                                                                                    | t Payment Date 19/08/19 Concentration @ 25%                                                                                                    | 9 Concentration @ 25% |  |  |  |  |  |
| Days Outstanding     0     Date Set       Item Status     Doc. Date     Currency                                                                                                    | t Payment Amount 12,123.90 GBP                                                                                                    |                       |  |  |  |  |  |
| Item Status Doc. Date Currency                                                                                                    | rs Outstanding 0 Date Set                                                                                                    | 17/07/19              |  |  |  |  |  |
| item status box, bate Currency                                                                                                    |                                                                                                    |                       |  |  |  |  |  |
| Open Closed From 🛍 29/12/20 To 🛍 29/12/20 This Month. Last 30 Days Sterling 🗸                                                                                                    | n Closed From 🗰 29/12/20 To 🇰 29/12/20 This Month Last 30 Days Sterling 🛩                                                                                                    |                       |  |  |  |  |  |
| Item Number Doc. Type Doc. No. Doc. Date Closed Date Due Date Amount                                                                                                    | m Number Doc. Type Doc. No. Doc. Date Closed Date Due Date Amount                                                                                                    | Balance               |  |  |  |  |  |

7. Click the message envelope icon at the top right hand side of the screen, then select the Create Message button.

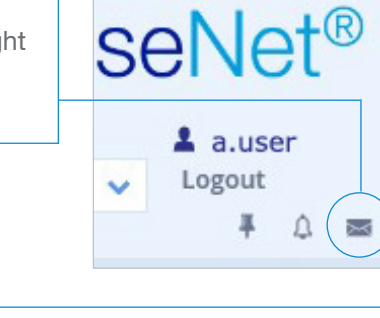

| ñ          | Close Brothers                          |   |           |
|------------|-----------------------------------------|---|-----------|
| <b>S</b>   | A Client Ltd                            |   |           |
| Agreements | Agreement Type: Non Recourse Factoring  |   |           |
|            | Message Type Message Level Disputed     |   |           |
| Debtors    | Client Debtor All Disputed Non-Disputed |   |           |
| ß          | Create Message Delete                   |   |           |
| Ledger     | Sent Date                               | - | From User |

**8.** Select Funding Limit Request in the Reply Message Type field, populate as required, then press Send.

| Compose a Message                                                      |   |
|------------------------------------------------------------------------|---|
| From                                                                   |   |
| A User                                                                 |   |
| Reply Message Type                                                     |   |
| Funding Limit Request                                                  | ~ |
| Subject *                                                              |   |
| £50,000 Funding Limit Required                                         |   |
| Message *                                                              |   |
| Please provide a £50,000 funding limit for A Client<br>Ltd a/c 1234567 | ^ |
|                                                                        | ~ |
| Debtor: Debtor 123 Ltd, 0001234/001<br>GBP-0000123456/001 GBP          |   |
| Associate message with active Debtor                                   |   |
| Send Cancel                                                            |   |

**Please note:** Because the message was generated from the debtor account the debtor name and number are automatically applied to it.

To apply for a Funding Limit on a different account, uncheck the tick box next to Associate message with active Debtor and add the debtor details in the message text so that your Client Services Team can identify the correct account.

You can also access the messaging service directly from the Agreement Summary page via the message envelope icon shown in step 7 above.

A19 CloseNet | How to request a funding limit

**9.** Once submitted your Funding Limit request will be processed by our client services team within 24 to 48 hours.

You can view the outcome of your request in the Limit widget of the debtor's Account Summary page or generate a Funding Limit report frm the Reporting menu. See our guide How to obtain/create a report for instructions.

| Selected Client            |                                      |               |               |             |                        |                        |     | Selected Debtor           |                      |  |
|----------------------------|--------------------------------------|---------------|---------------|-------------|------------------------|------------------------|-----|---------------------------|----------------------|--|
| A Client Ltd               |                                      |               |               |             |                        |                        | ~ < | Debtor 123 Ltd - 001      | 234/001 GBP-0000     |  |
| Agreement Type: Non Rec    | ourse Factoring                      |               |               |             |                        |                        |     |                           |                      |  |
| Debtor Summary             | Debtor Movements                     | Debtor Ledger | Debtor Ageing | Debtor Tu   | irnover                | Bad Debt Limit Request | De  | btor Performance Analysis | Debtor Details & Not |  |
| Main Balances              |                                      |               |               | ×           | Limits                 |                        |     |                           | ×                    |  |
| Sales Ledger               |                                      |               |               | 0.00 GBP    | Fundin                 | glimit                 |     |                           |                      |  |
| Funding Disapprove         | iding Disapproved 0.00 GBP           |               |               |             | 100%                   |                        |     |                           |                      |  |
| Bad Debt Protection        | Debt Protection Disapproved 0.00 GBP |               |               |             |                        |                        |     |                           |                      |  |
| Disputed                   |                                      |               |               | 0.00 GBP    |                        | avad                   |     |                           | 50,000.00 GBP        |  |
| Debtor's Payments          |                                      |               |               | ×           | Not Ap                 | proved                 |     |                           | 0.00 GBP             |  |
| Payment Terms              |                                      |               | 60 days li    | nvoice Date | Date Se                | t                      |     |                           | 17/07/19             |  |
| Last Payment Date 19/08/19 |                                      |               |               | 19/08/19    | 19 Concentration @ 25% |                        |     |                           |                      |  |
| Last Payment Amou          | nt                                   |               | 12,           | 123.90 GBP  | Limit                  |                        |     |                           |                      |  |
| Days Outstanding           |                                      |               |               | 0           | Date Se                | t                      |     |                           | 17/07/19             |  |
|                            |                                      | s tran        |               | ^           |                        |                        |     |                           |                      |  |
| tem Status D               | loc. Date                            |               |               | Curre       | 167                    |                        |     |                           |                      |  |

| Repor                | ting                      |           |                         |                        |                  |                         |                                                                                   |                                                                                                    |
|----------------------|---------------------------|-----------|-------------------------|------------------------|------------------|-------------------------|-----------------------------------------------------------------------------------|----------------------------------------------------------------------------------------------------|
|                      |                           |           |                         |                        |                  |                         |                                                                                   |                                                                                                    |
| QC                   | lose Brot                 | hers      |                         |                        |                  |                         | Close Brothens<br>Ridgeland House<br>185 Dyke Road<br>Hove<br>East Sussex BN3 1UY | T +44 (0)1273 321177<br>F +44 (0)1273 326914<br>E info@closeinvolce.co.uk<br>W www.closeinvolce.co.uk |
| Client Number        | er Client Name            |           |                         |                        |                  |                         |                                                                                   |                                                                                                    |
| 0005974<br>Agreement | A Client Ltd<br>001 / GBP |           |                         |                        |                  |                         |                                                                                   |                                                                                                    |
| Debtor<br>Number     | Debtor Name               | Acc<br>No | Sales Ledger<br>Balance | Funding<br>Disapproved | Funding<br>Limit | Bad Debt<br>Disapproved | Bad Debt Reason<br>Limit                                                          |                                                                                                    |
| 0000123456           | Debtor 123 Ltd            | 001       | 0.00                    | 0.00                   | 10,000.00        |                         |                                                                                   |                                                                                                    |
| 0000789101           | Debtor 456 Ltd            | 001       | 0.00                    | 0.00                   | 500.00           |                         |                                                                                   |                                                                                                    |
| 0000234567           | Debtor 789 Ltd            | 001       | 0.00                    | 0.00                   | 0.00             |                         |                                                                                   |                                                                                                    |
| 0000891011           | Debtor 101 Ltd            | 001       | 0.00                    | 0.00                   | 0.00             |                         |                                                                                   |                                                                                                    |